# impedimed<sup>®</sup>

## MYSOZO & SOZOAPP CLINICIAN Setting the Baseline for L-Dex®

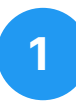

#### **Select Measurement Date**

- 1. Sign into MySOZO or SOZOapp as a clinician
- 2. Find and select a patient
- 3. From the measurement list, select the measurement to be used as a baseline

"Measure" is only available through tablet

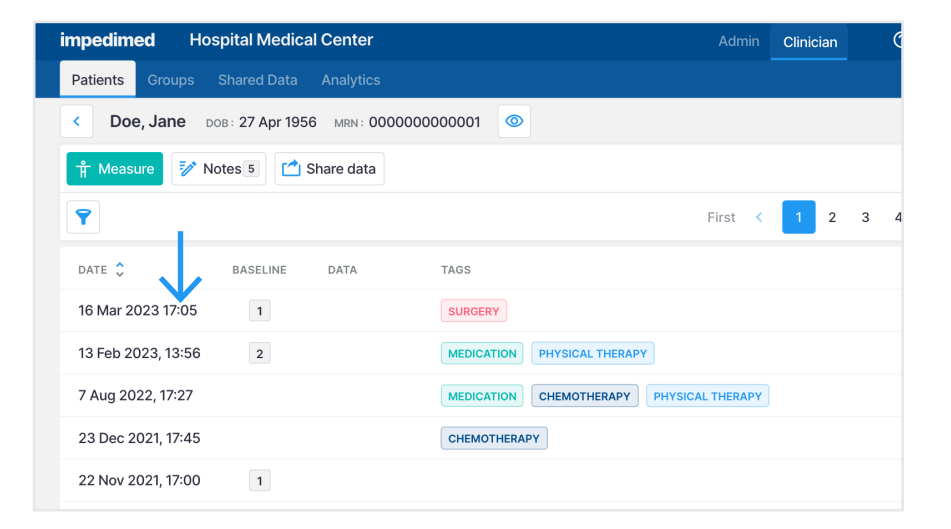

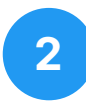

#### **Select L-Dex**

1. From the results screen, select the L-Dex tab

| impedimed Hospital Medical C                 | enter            |      | Admin Clini |  |  |  |  |  |
|----------------------------------------------|------------------|------|-------------|--|--|--|--|--|
| Patients Groups Shared Data A                | nalytics         |      |             |  |  |  |  |  |
| Coe, Jane DOB: 27 Apr 1956 MRN: 000000000001 |                  |      |             |  |  |  |  |  |
| 🛪 History 🗞 Tags 1                           | 🗄 16 Mar 2023 17 |      |             |  |  |  |  |  |
| L-Dex BodyComp Segmental Cole Plots          |                  |      |             |  |  |  |  |  |
| $\overline{\mathbf{\Lambda}}$                |                  |      |             |  |  |  |  |  |
| L- Dex Score - Left Arm                      |                  |      |             |  |  |  |  |  |
| Current                                      | 4.7              |      | 4.7         |  |  |  |  |  |
| Baseline                                     | 4.7              |      | <b>b</b>    |  |  |  |  |  |
| Change from Baseline                         | 0.0              | -5.3 |             |  |  |  |  |  |
|                                              |                  |      |             |  |  |  |  |  |

3

#### **Set Baseline**

1. Select the "Set As Baseline" check box

By setting the baseline, a success notification appears. To unset the baseline deselect the check box.

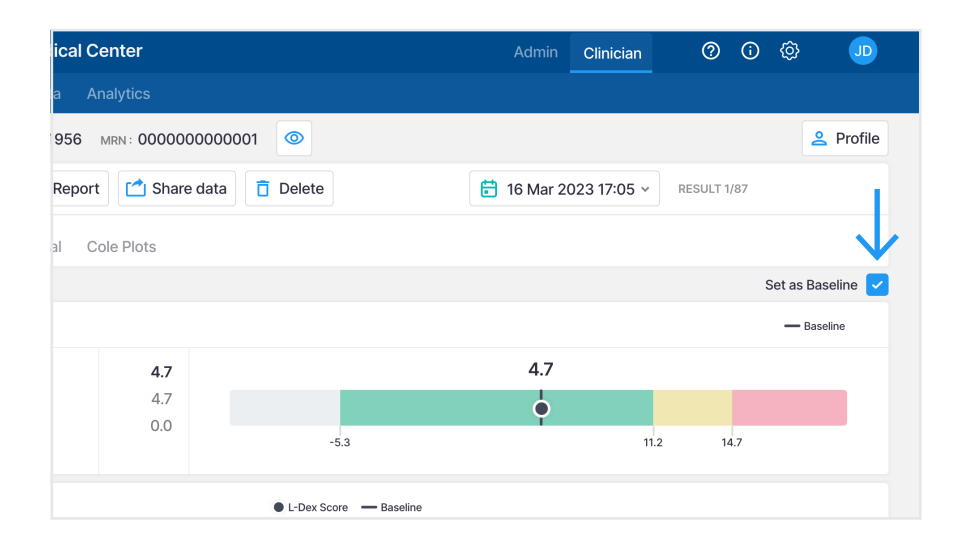

# impedimed<sup>®</sup>

## MYSOZO & SOZOAPP CLINICIAN Setting the Baseline for BodyComp<sup>TM</sup>

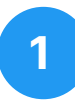

#### **Select Measurement Date**

- 1. Sign into MySOZO or SOZOapp as a clinician
- 2. Find and select a patient
- 3. From the measurement list, select the measurement to be used as a baseline

"Measure" is only available through tablet

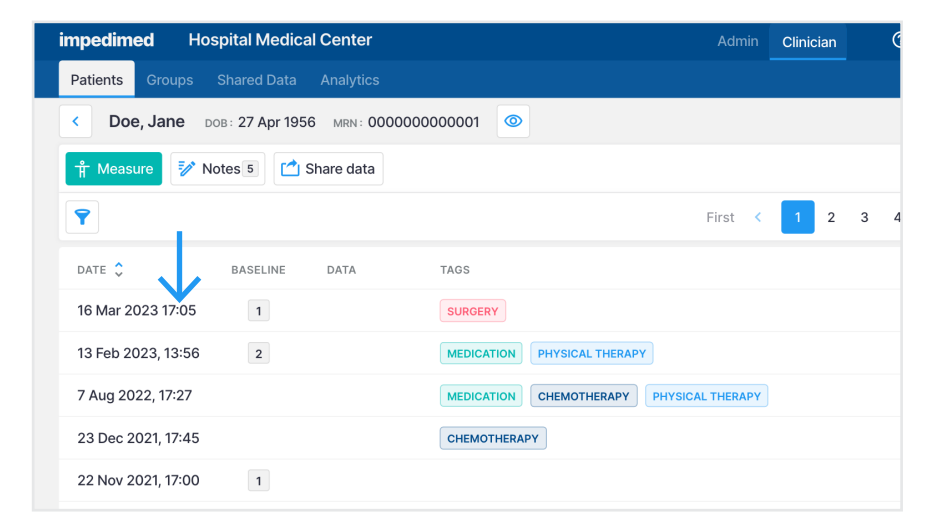

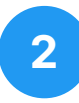

#### Select BodyComp

 From the results screen, select the BodyComp tab

| impedimed Hospita                                                  | l Medical C | enter    |       |       |               | Admin         | Clini |  |  |
|--------------------------------------------------------------------|-------------|----------|-------|-------|---------------|---------------|-------|--|--|
| Patients Groups Shared Data Analytics                              |             |          |       |       |               |               |       |  |  |
| Cope, Jane DoB: 27 Apr 1956 MRN: 00000000001                       |             |          |       |       |               |               |       |  |  |
| 😾 History 🗞 Tags 1 🖹 Report 🗂 Share data 📋 Delete 🗄 16 Mar 2023 17 |             |          |       |       |               |               |       |  |  |
| L-Dex BodyComp Segmental Cole Plots                                |             |          |       |       |               |               |       |  |  |
| > FLUID ANAUTSIS                                                   |             |          |       |       |               |               |       |  |  |
| Total Body Water (TBW)                                             | LITERS      | % WEIGHT |       |       |               |               |       |  |  |
| Current                                                            | 38.5        | 50.6     |       |       |               | 50            | .6    |  |  |
| Change From Previous                                               | 0.6         | 0.0      |       |       |               |               |       |  |  |
| Baseline                                                           | -           | -        | 20.0% | 26.9% | 40.7%         | 49.6%         |       |  |  |
| Change From Baseline                                               | -           | -        | -3SD  | -2SD  | 42.7%<br>-1SD | 48.6%<br>MEAN |       |  |  |

3

#### **Set Baseline**

1. Select the "Set As Baseline" check box

By setting the baseline, a success notification appears. To unset the baseline deselect the check box.

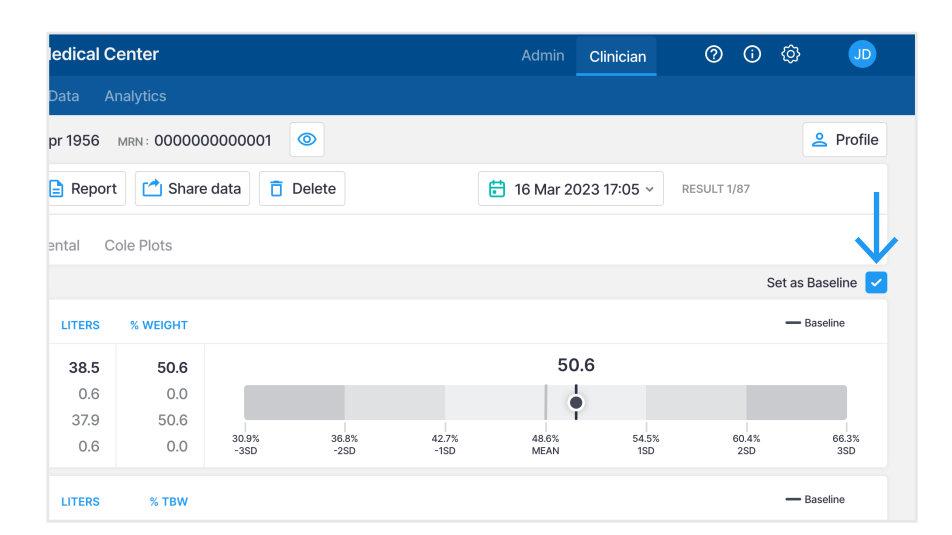

# impedimed<sup>®</sup>

## MYSOZO & SOZOAPP CLINICIAN Setting the Baseline for Segmental

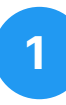

#### **Select Measurement Date**

- 1. Sign into MySOZO or SOZOapp as a clinician
- 2. Find and select a patient
- 3. From the measurement list, select the measurement to be used as a baseline

"Measure" is only available through tablet

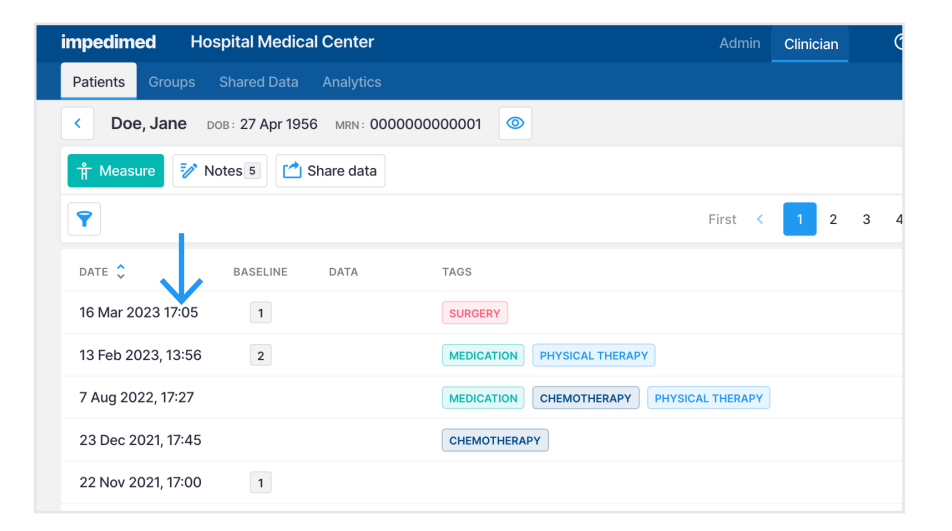

# 2

#### **Select Segmental**

1. From the results screen, select the Segmental tab

| impedimed Hospital Medical Center                                                                               |                                                    |                         |                                                                |  |  |  |  |
|----------------------------------------------------------------------------------------------------|----------------------------------------------------|-------------------------|----------------------------------------------------------------|--|--|--|--|
| Patients Groups Shar                                                                                            | ed Data Analytics                                  |                         |                                                                |  |  |  |  |
| Cope, Jane Dob: 27 Apr 1956 MRN: 000000000001                                                                   |                                                    |                         |                                                                |  |  |  |  |
| ✓ History Image: Tags 1 Image: Bare data Image: Delete   ✓ History Image: Tags 1 Image: Bare data Image: Delete |                                                    |                         |                                                                |  |  |  |  |
| L-Dex BodyComp Segmental Cole Plots                                                                             |                                                    |                         |                                                                |  |  |  |  |
| Set as Baseline (Left Arm)                                                                                      |                                                    |                         |                                                                |  |  |  |  |
| Left Arm                                                                                                    | CURRENT                                            | CHANGE<br>FROM BASELINE | Right Arm                                                      |  |  |  |  |
| Total Body Water<br>Extracellular Fluid<br>Intracellular Fluid                                                  | 2.2(L)<br>1.0(L), 43.7(%TBW)<br>1.2(L), 56.3(%TBW) | -<br>-                  | Total Body Water<br>Extracellular Fluid<br>Intracellular Fluid |  |  |  |  |
| Skeletal Muscle Mass                                                                                            | 1.6(kg)                                            | -                       | Skeletal Muscle Mass                                           |  |  |  |  |

### Set Baseline

3

1. Select the "Set As Baseline" check box

By setting the baseline, a success notification appears. To unset the baseline deselect the check box.

<u>Please note:</u> For each limb you have to set a separate baseline.

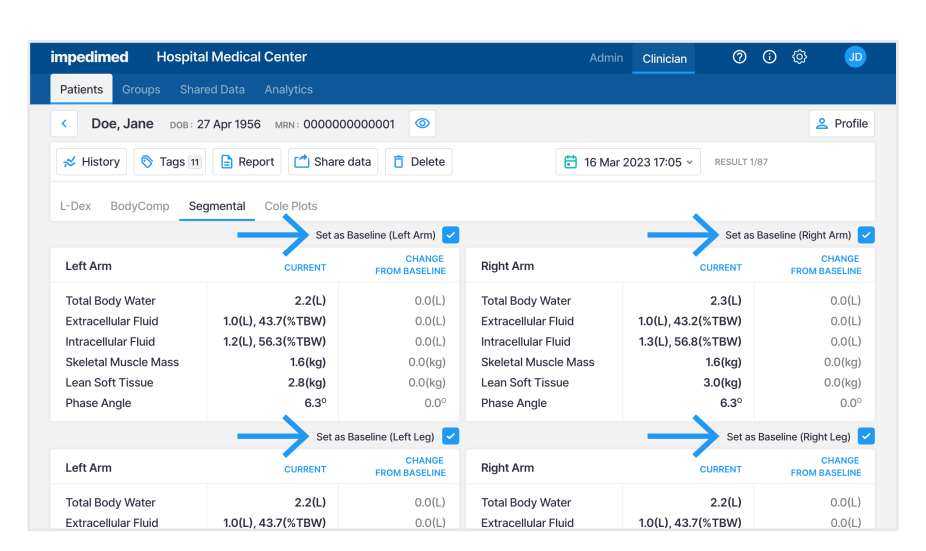